## Comment activer audio dans la vue en direct et lecture sur DVR ?

- 1. Il est nécessaire que le DVR et la caméra analogique prennent en charge la fonction audio coaxiale, et la version du firmware du DVR doit être V4.21.000 ou supérieure.
- 2. Les images d'étiquette du DVR et de la caméra analogique qui ont (S) comme ci-dessous indiquent que la fonction audio coaxiale est prise en charge.

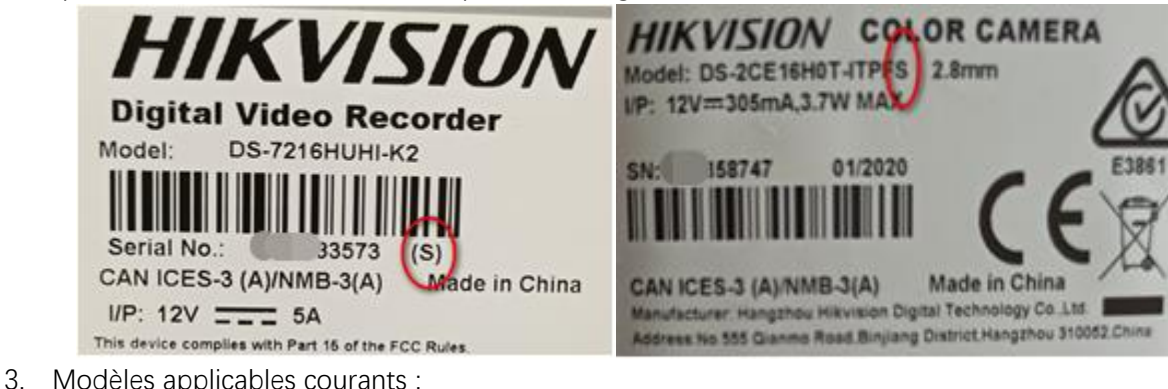

| 00 |       |                          |                   |  |  |
|----|-------|--------------------------|-------------------|--|--|
|    |       | DVR                      | Analog camera     |  |  |
|    |       | DS-7104/08/16HQHI-K1 (S) | DS-2CE16D0T-ITPFS |  |  |
|    |       | DS-7204/08/16HQHI-K1 (S) | DS-2CE76D0T-ITPFS |  |  |
|    | Model | DS-7208/16HQHI-K2 (S)    | DS-2CE76D0T-ITMFS |  |  |
|    |       | DS-7104/08HUHI-K1 (S)    | DS-2CE16H0T-ITPFS |  |  |
|    |       | DS-7208HUHI-K1(S)        | DS-2CE76H0T-ITMFS |  |  |
|    |       | DS-7208/16HUHI-K2(S)     | DS-2CE78H0T-IT3FS |  |  |

## - Configuration de base :

- 1. Connectez la caméra analogique et le DVR avec le câble coaxial.
- 2. Connectez-vous à interface GUI locale du DVR, configurez et activez la fonction audio de la caméra via le menu OSD.

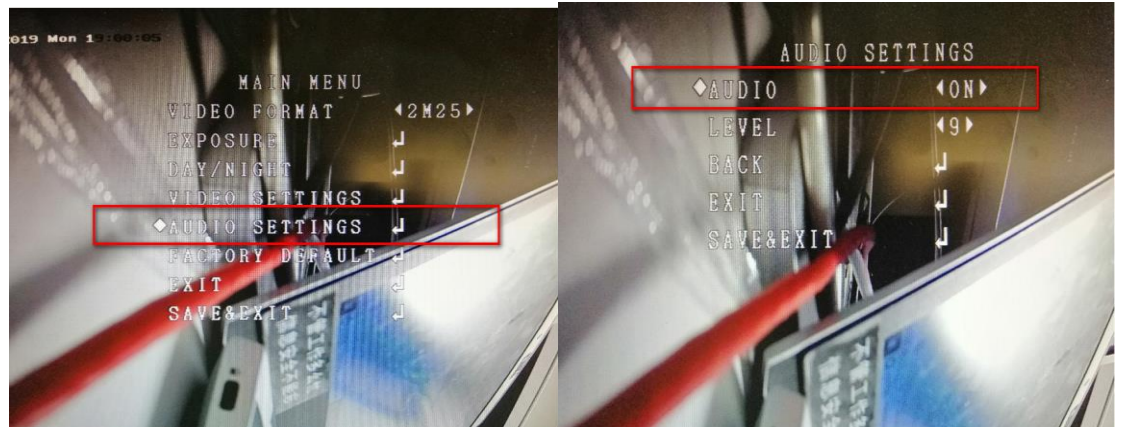

3. Définissez le type de flux d'accès à la caméra comme type audio et vidéo, puis sélectionnez l'option audio comme caméra.

| Camera >           | Camera [A1] Camera 01          | 1                   |      |
|--------------------|--------------------------------|---------------------|------|
| Display            | Camera Resolution              | NO VIDEO            |      |
| Privacy Mask       | Encoding Parameters            | Main Stream(Continu | ous) |
| hite Deve to a bit | Stream Type                    | Video & Audio       | - 11 |
| Video Parameters ~ | Resolution                     | 1920*1080(1080P)    | -    |
| Main Stream        | Bitrate Type                   | Variable            | -    |
| Sub-Stream         | Video Quality                  | Highest             | -    |
|                    | Frame Rate                     | Full Frame          | -    |
|                    | Max. Bitrate Mode              | General             | -    |
|                    | Max. Bitrate(Kbps)             | 8192                | -    |
|                    | Max. Bitrate Range Recommended | 7680~10240(Kbps)    |      |
|                    | Max. Average Bitrate(Kbps)     | 3696                |      |
|                    | Video Encoding                 | H.264               | - 1  |
|                    | Enable H.264+                  |                     |      |

- Configuration de la fonction de prévisualisation audio coaxiale DVR :
- 1. Entrez dans l'interface de configuration de la vue en direct, puis activez l'audio.

| HVR 4.0         |                        |            |                          |
|-----------------|------------------------|------------|--------------------------|
| General         | Video Output Interface | VGA/HDMI - | Event Output             |
| د<br>User       | Live View Mode         | 2*2 -      | Full Screen Monitoring [ |
| Network >       | Dwell Time             | 300s -     | ]                        |
| Event >         | Enable Audio Output    |            |                          |
| 🔍 Live View 🗸 🗸 | Volume                 | 1          | • 5                      |
| General         |                        |            |                          |
| View            |                        |            | -                        |
| Channel-Zero    | Apply                  |            |                          |
| Holiday         |                        |            |                          |

2. Allumez le son.

Méthode 1 : Sur l'interface de prévisualisation GUI locale (un moniteur prenant en charge la lecture audio HDMI est requis).

| Camera 01 |                         |      |
|-----------|-------------------------|------|
| Camera 02 |                         |      |
| Camera 03 |                         |      |
| Camera 04 |                         |      |
| Camera 05 |                         |      |
| Camera 06 |                         |      |
| Camera 07 | 🗩 🔁 🖸 🔁 🕁 🗘 🗸           |      |
| Camera 08 | on-15-2020 Tue 16:13:59 | 9-15 |
| Camera 09 |                         |      |
| Camera 10 |                         |      |

Méthode 2 : Sur l'interface de prévisualisation de la page Web du DVR.

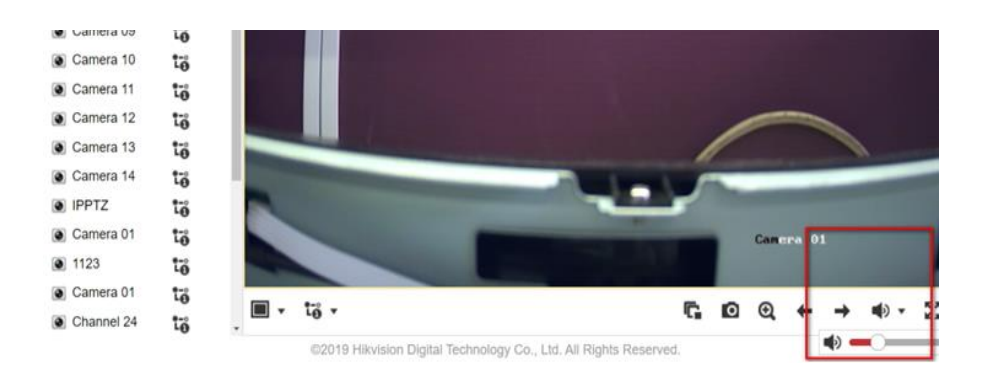

- Configuration de l'enregistrement d'audio coaxiale DVR et configuration de lecture.
- 1. Activez l'audio dans le calendrier d'enregistrement.

| Schedule V                                       | Camera No.<br>Enable Schedule | [A1] Camera                              | )1           | •  |    |     |     |       |             |
|--------------------------------------------------|-------------------------------|------------------------------------------|--------------|----|----|-----|-----|-------|-------------|
| Storage Device Storage Mode                      | Continuous                    | Advanced Parameter                       | S            | ]  |    | Ala | arm | Advar | nced<br>Edi |
| <ul><li>Advanced</li><li>Cloud Storage</li></ul> | M   A<br>D 2<br>Mon<br>Tue    | Record Audio: 4 Pre-Record: Post-Record: | 5s -<br>5s - | 14 | 16 | 18  | 20  | 22    | 24          |
|                                                  | Wed                           | Stream Type:<br>Expired Time (day):      | Main Strt •  |    |    |     |     |       |             |
|                                                  | Sun <b>en la la la la</b>     | ОК                                       | Cancel       |    |    |     |     |       |             |

2. Allumez le son.

Méthode 1 : Sur l'interface de prévisualisation GUI locale (un moniteur prenant en charge la lecture audio HDMI est requis).

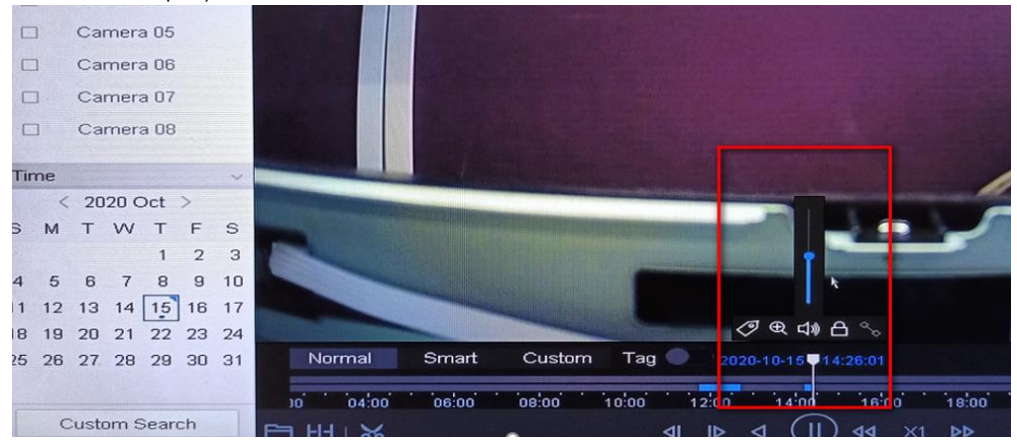

Méthode 2 : Connectez-vous à la page Web du DVR pour lire le son d'enregistrement.

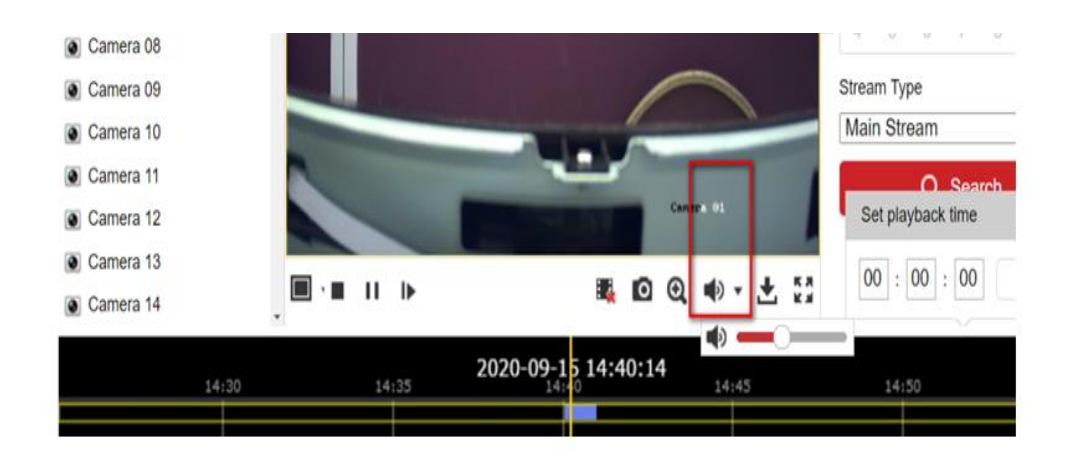